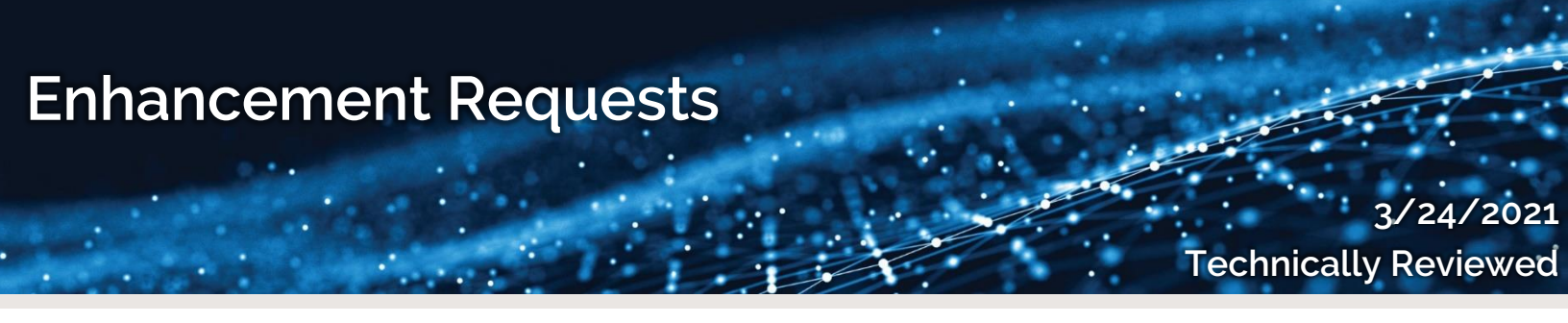

## INTRODUCTION

SOLIDWORKS users can submit Enhancement Requests to recommend and ask for features they want to see added to a future version of SOLIDWORKS. Votes can be added for each request to increase the likelihood of the enhancement being implemented. When voting for a request, only one user needs to do this to attach their company to the request.

## **STEPS IN PROCESS**

1. Navigate to <u>www.solidworks.com</u>, click the profile icon, and then select the **SW Customer Portal.** 

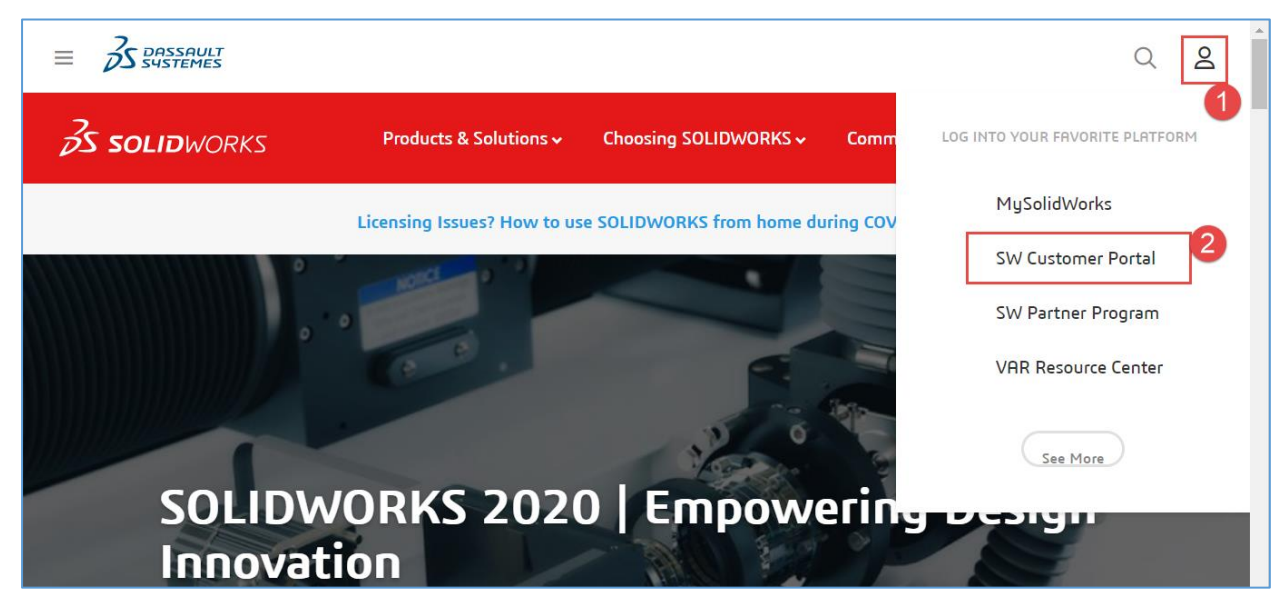

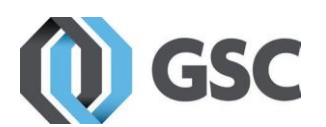

gsc-3d.com 800-454-2233 2. If you have an existing SOLIDWORKS ID, login and skip to step 5. If not, click on **Create a SOLIDWORKS ID**.

| Cone Account   All SOLIDWORKS A SOLIDWORKS ID gives you access to a wide range of resources and content. | English •            |
|----------------------------------------------------------------------------------------------------|----------------------|
| Email:<br>Email<br>Password:<br>Password<br>Log in Cancel<br>Remember Me                                 | 3D I'                |
| Forgot your password?<br>Create a SOLIDWORKS ID<br>Learn about the benefits of joining                   | <b>3D</b> EXPERIENCE |

3. Enter your company email address and SOLIDWORKS serial number.

| Create a SolidWorks Online Account<br>Email and Account Type > Company > Profile > Done                                                                  |  |
|----------------------------------------------------------------------------------------------------|--|
| ★Your email address                                                                                                    |  |
| <ul> <li>I am not a SolidWorks customer or I do not have a SolidWorks Serial #</li> <li>I am a SolidWorks customer with a SolidWorks Serial #</li> </ul> |  |
| Serial #                                                                                                    |  |
| Next > Cancel                                                                                                    |  |

4. You will be sent an email to verify your account. Once your Customer Portal account is verified and active you will have access to areas for Support, Downloads, Reference, and Community.

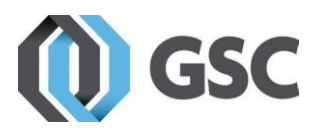

5. If your account appears with lock icons on the features, click **Register My Products** and complete the serial number/product registration. If not, continue to Step 6.

| MY SUPPORT ^                                                                                                    | REFERENCES                                                                        | ^ |
|----------------------------------------------------------------------------------------------------|-----------------------------------------------------------------------------------|---|
| Knowledge Base                                                                                                    | System Requirements                                                               |   |
| inhancement Requests                                                                                                   | Hardware and Graphics                                                             |   |
| My SRs (Service Requests)                                                                                              | Registration and Activation                                                       |   |
| My SPRs (Bugs)                                                                                                    | Admin Guides                                                                      |   |
| My ERs (Enhancement Requests)                                                                                          | Learning Resources                                                                |   |
| Fixed SPR list                                                                                                    | Training                                                                          |   |
| API Support                                                                                                    | CAD Admin Dashboard                                                               |   |
| My Products                                                                                                    |                                                                                   |   |
| Register My Products                                                                                                   |                                                                                   |   |
| DOWNLOAD ^                                                                                                    |                                                                                   | ^ |
| Downloads and Updates                                                                                                  | Forums                                                                            |   |
| sermedde and opdated                                                                                                   |                                                                                   |   |
| 3D Content Central                                                                                                    | User Groups                                                                       |   |
| 3D Content Central<br>SOLIDWORKS Composer                                                                              | User Groups<br>SolidWorks Express newsletter                                      |   |
| 3D Content Central<br>SOLIDWORKS Composer<br>SOLIDWORKS Visualize                                                      | User Groups<br>SolidWorks Express newsletter<br>SolidWorks World                  |   |
| 3D Content Central<br>SOLIDWORKS Composer<br>SOLIDWORKS Visualize<br>API examples                                      | User Groups<br>SolidWorks Express newsletter<br>SolidWorks World<br>Certification |   |
| 3D Content Central<br>SOLIDWORKS Composer<br>SOLIDWORKS Visualize<br>API examples<br>Educator Resources and Curriculum | User Groups<br>SolidWorks Express newsletter<br>SolidWorks World<br>Certification |   |

6. Click on Enhancement Requests.

| MY SUPPORT                    | ^ |
|-------------------------------|---|
| Knowledge Base                |   |
| Enhancement Requests          |   |
| My SRs (Service Requests)     |   |
| My SPRs (Bugs)                |   |
| My ERs (Enhancement Requests) |   |
| Fixed SPR list                |   |

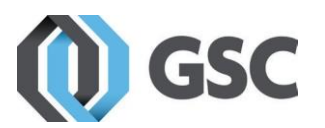

7. Search for the Enhancement Request that you would like to vote for. If you don't see the enhancement for what you are searching for, then clicking section 3 in the picture below will let you create your own enhancement.

| 469050                      | 1                  |                      |                                                         | ×                                               | ٩          |
|-----------------------------|--------------------|----------------------|---------------------------------------------------------|-------------------------------------------------|------------|
| lf you do not find          | a relevant enhance | ment request, refine | e your search or <mark>click here</mark> to create an I | Enhancement Request                             |            |
|                             | $\sim$             |                      | <b>.</b>                                                | V >                                             |            |
| FILTER BY                   | ?                  |                      |                                                         | From Jan 1, 2005 To Ma                          | y 22, 2020 |
|                             | <br>  <br>  2      | 005                  | 2010                                                    | 2015                                            | U<br>2020  |
| <ul> <li>Product</li> </ul> |                    | Sort by: • RELE      | EVANCE DATE                                             | 2                                               | 1 - 1 of 1 |
| SolidWorks                  | 1                  | SPR 469050           | : Support for populating predefined views on i          | nactive sheet in a multi sheet drawing template |            |
| ▶ Area                      |                    | Source: SPF          | Rs                                                      |                                                 |            |

8. Fill out the requested information and click Save Details and Vote for This Enhancement.

| Provide additional details for this request                                                        |
|----------------------------------------------------------------------------------------------------|
| ★ Indicates required information.                                                                  |
| ×                                                                                                  |
| ★Why do you need this functionality? Explain(Limit to 2000 Characters):                            |
|                                                                                                    |
| Attachments (Max file size is (200MB)):                                                            |
|                                                                                                    |
| Back to Search Results Save Details and Vote for This Enhancement Create a New Enhancement Request |

## QUESTIONS

Feel free to contact GSC Technical Support at <u>www.gsc-3d.com/support</u>.

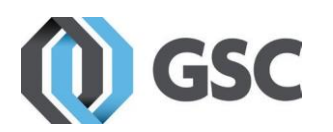